## TABLE OF CONTENTS

| PURPOSE OF DOCUMENTiii |                   |                                                                                                    |                                 |  |  |
|------------------------|-------------------|----------------------------------------------------------------------------------------------------|---------------------------------|--|--|
| 1.0                    | INTRO             | DDUCTION TO THE IRG                                                                                                    | 1-1                             |  |  |
|                        | 1.1               | <ul> <li>The IRG Public Map Page</li> <li>1.1.1 Accessing State Profiles</li> <li>1.1.2 Accessing FIPS Codes and Addresses</li> <li>1.1.3 Downloading State Profile Information</li> </ul> | 1-2<br>1-4<br>1-5<br>1-5        |  |  |
| 2.0                    | VIEW              | ING STATE PROFILES                                                                                                    | 2-1                             |  |  |
|                        | 2.1<br>2.2<br>2.3 | The State Profile Window                                                                                                    | 2-1<br>2-3<br>2-4<br>2-5        |  |  |
| 20                     |                   |                                                                                                    | 2-0<br>2_1                      |  |  |
| 3.0                    |                   |                                                                                                    | 3-1<br>0 1                      |  |  |
|                        | 3.1<br>3.2        | Locating Addresses and FIPS Codes Window<br>3.2.1 Searching for a State Address<br>3.2.2 The Select State Addresses Window<br>3.2.3 The View State Address Data (Read-only) Window         | 3-1<br>3-3<br>3-3<br>3-3<br>3-5 |  |  |
|                        | 3.3               | Searching for a County Address                                                                                                    | 3-6<br>3-6<br>3-8               |  |  |
|                        | 3.4               | Searching for an International Address                                                                                                    | 3-9<br>-11                      |  |  |
|                        | 3.5               | Searching for a Central OCSE Address                                                                                                    | -12<br>-12<br>-13               |  |  |
|                        | 3.6               | Searching for a Regional OCSE Address                                                                                                    | -14<br>-14<br>-15               |  |  |
|                        | 3.7               | Viewing Multiple Address Records                                                                                                    | -16                             |  |  |
|                        | 3.8               | Additional Resources                                                                                                    | -17                             |  |  |

## APPENDICES

| APPENDIX A: ACRONYMS LIST A-1                           |
|---------------------------------------------------------|
| APPENDIX B: STATE, TERRITORY, AND COUNTRY ABBREVIATIONS |
| AND FIPS CODESB-1                                       |

## TABLE OF CONTENTS (Continued)

## LIST OF FIGURES AND CHARTS

| Figure 1-1: IRG Public Map Page                                                                                                    | 1-2                                    |
|----------------------------------------------------------------------------------------------------|----------------------------------------|
| Figure 2-1: State Profile Window                                                                                                    | 2-1                                    |
| Figure 2-2: State Profile Window with a Link to Additional Information                                                                                                    | 2-4                                    |
| Figure 2-3: CSENet 2000 State Agreement by Function Code                                                                                                    | 2-6                                    |
| Figure 3-1: Addresses and FIPS Codes Window                                                                                                    | 3-2                                    |
| Figure 3-2: Select State Addresses Window                                                                                                    | 3-4                                    |
| Figure 3-3: View State Address Data (Read-only) Window                                                                                                    | 3-5                                    |
| Figure 3-4: Select County Addresses Window                                                                                                    |                                        |
| Figure 3-5: View County Address Data (Read-only) Window                                                                                                    | 3-8                                    |
| Figure 3-6: Select Country Province Address Window                                                                                                    | 3-10                                   |
| Figure 3-7: View International Address Data (Read-only) Window                                                                                                    | 3-11                                   |
| Figure 3-8: Select Central OCSE Address Window                                                                                                    | 3-12                                   |
| Figure 3-9: View Central Address Data (Read-only) Window                                                                                                    | 3-13                                   |
| Figure 3-10: Select Regional-OCSE Window                                                                                                    | 3-14                                   |
| Figure 3-11: View Regional Address Data (Read-only) Window                                                                                                    | 3-15                                   |
| Figure 3-12: Multiple Records and Use of Arrow Buttons                                                                                                    |                                        |
|                                                                                                    |                                        |
|                                                                                                    |                                        |
| Chart 1-1: IRG Public Map Page Window Description                                                                                                    | 1-2                                    |
| Chart 1-1: IRG Public Map Page Window Description<br>Chart 1-2: IRG Public Map Page Links                                                                                                    | 1-2<br>1-3                             |
| Chart 1-1: IRG Public Map Page Window Description<br>Chart 1-2: IRG Public Map Page Links<br>Chart 2-1: State Profile Window Description                                                                                                    | 1-2<br>1-3<br>2-1                      |
| Chart 1-1: IRG Public Map Page Window Description<br>Chart 1-2: IRG Public Map Page Links<br>Chart 2-1: State Profile Window Description<br>Chart 3-1: Addresses and FIPS Codes Window Description                                                                                                    | 1-2<br>1-3<br>2-1<br>3-2               |
| Chart 1-1: IRG Public Map Page Window Description<br>Chart 1-2: IRG Public Map Page Links<br>Chart 2-1: State Profile Window Description<br>Chart 3-1: Addresses and FIPS Codes Window Description<br>Chart 3-2: Select State Addresses Window Description                                                                                                    | 1-2<br>1-3<br>2-1<br>3-2<br>3-2<br>3-4 |
| Chart 1-1: IRG Public Map Page Window Description<br>Chart 1-2: IRG Public Map Page Links<br>Chart 2-1: State Profile Window Description<br>Chart 3-1: Addresses and FIPS Codes Window Description<br>Chart 3-2: Select State Addresses Window Description<br>Chart 3-3: View State Address Data (Read-only) Window Description                                                                                                    |                                        |
| Chart 1-1: IRG Public Map Page Window Description<br>Chart 1-2: IRG Public Map Page Links<br>Chart 2-1: State Profile Window Description<br>Chart 3-1: Addresses and FIPS Codes Window Description<br>Chart 3-2: Select State Addresses Window Description<br>Chart 3-3: View State Address Data (Read-only) Window Description<br>Chart 3-4: Select County Addresses Window Description                                                                                                    |                                        |
| Chart 1-1: IRG Public Map Page Window Description<br>Chart 1-2: IRG Public Map Page Links<br>Chart 2-1: State Profile Window Description<br>Chart 3-1: Addresses and FIPS Codes Window Description<br>Chart 3-2: Select State Addresses Window Description<br>Chart 3-3: View State Address Data (Read-only) Window Description<br>Chart 3-4: Select County Addresses Window Description<br>Chart 3-5: View County Address Data (Read-only) Window Description                                                                                                    |                                        |
| Chart 1-1: IRG Public Map Page Window Description<br>Chart 1-2: IRG Public Map Page Links<br>Chart 2-1: State Profile Window Description<br>Chart 3-1: Addresses and FIPS Codes Window Description<br>Chart 3-2: Select State Addresses Window Description<br>Chart 3-3: View State Address Data (Read-only) Window Description<br>Chart 3-4: Select County Addresses Window Description<br>Chart 3-5: View County Address Data (Read-only) Window Description<br>Chart 3-6: Select Country Province Address Window Description                                                                                                    |                                        |
| Chart 1-1: IRG Public Map Page Window Description<br>Chart 1-2: IRG Public Map Page Links<br>Chart 2-1: State Profile Window Description<br>Chart 3-1: Addresses and FIPS Codes Window Description<br>Chart 3-2: Select State Addresses Window Description<br>Chart 3-3: View State Address Data (Read-only) Window Description<br>Chart 3-4: Select County Addresses Window Description<br>Chart 3-5: View County Address Data (Read-only) Window Description<br>Chart 3-6: Select Country Province Address Window Description<br>Chart 3-7: View International Address Data (Read-only) Window Description                                                                                                    |                                        |
| Chart 1-1: IRG Public Map Page Window Description<br>Chart 1-2: IRG Public Map Page Links<br>Chart 2-1: State Profile Window Description<br>Chart 3-1: Addresses and FIPS Codes Window Description<br>Chart 3-2: Select State Addresses Window Description<br>Chart 3-3: View State Address Data (Read-only) Window Description<br>Chart 3-4: Select County Addresses Window Description<br>Chart 3-5: View County Address Data (Read-only) Window Description<br>Chart 3-6: Select Country Province Address Window Description<br>Chart 3-7: View International Address Data (Read-only) Window Description                                                                                                    |                                        |
| Chart 1-1: IRG Public Map Page Window Description<br>Chart 1-2: IRG Public Map Page Links<br>Chart 2-1: State Profile Window Description<br>Chart 3-1: Addresses and FIPS Codes Window Description<br>Chart 3-2: Select State Addresses Window Description<br>Chart 3-3: View State Address Data (Read-only) Window Description<br>Chart 3-4: Select County Addresses Window Description<br>Chart 3-5: View County Address Data (Read-only) Window Description<br>Chart 3-6: Select Country Province Address Window Description<br>Chart 3-7: View International Address Data (Read-only) Window Description<br>Chart 3-8: Select Central OCSE Address Window Description<br>Chart 3-9: View Central Address Data (Read-only) Window Description                                                                                                    |                                        |
| Chart 1-1: IRG Public Map Page Window Description<br>Chart 1-2: IRG Public Map Page Links<br>Chart 2-1: State Profile Window Description<br>Chart 3-1: Addresses and FIPS Codes Window Description<br>Chart 3-2: Select State Addresses Window Description<br>Chart 3-3: View State Address Data (Read-only) Window Description<br>Chart 3-4: Select County Addresses Window Description<br>Chart 3-5: View County Address Data (Read-only) Window Description<br>Chart 3-6: Select Country Province Address Window Description<br>Chart 3-7: View International Address Data (Read-only) Window Description<br>Chart 3-8: Select Central OCSE Address Window Description<br>Chart 3-9: View Central Address Data (Read-only) Window Description<br>Chart 3-9: View Central Address Data (Read-only) Window Description<br>Chart 3-10: Select Regional-OCSE Window Description |                                        |